Oracle Financial Services Liquidity Risk Management Pack

Cloning Reference Guide

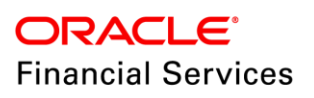

## **DOCUMENT CONTROL**

| Version Number | Revision Date          | Changes Done                                                                                                    |  |
|----------------|------------------------|----------------------------------------------------------------------------------------------------|--|
| 1.0            | Created: February 2019 | Captured steps to setup an OFSAA instance "Clone" for the 8.0.x.0.0 release.                                                                                                    |  |
| 2.0            | Updated: May 2019      | <ul> <li>Added OFSAA_LOG_HOME variable in section<br/>Copy and restore OFSAA file system (Doc<br/>29641604).</li> <li>Added note for table batch_parameter in section<br/><u>Run Port Changer utility</u> (Doc 29448257).</li> <li>Added note in section <u>Run EncryptC.sh utility to</u><br/>change the key and encryption strings for<br/>8.0.2.2.0, 8.0.4.2.0, and 8.0.5.2.0 (Doc<br/>29419498).</li> </ul> |  |

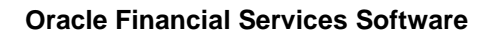

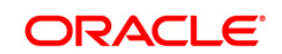

## TABLE OF CONTENTS

| Pre                                                        | REFACE     |          |                                                                                                    |  |
|------------------------------------------------------------|------------|----------|----------------------------------------------------------------------------------------------------|--|
|                                                            | Background |          |                                                                                                    |  |
|                                                            | Assum      | nptions. | 5                                                                                                    |  |
|                                                            | Audier     | nce      | 5                                                                                                    |  |
|                                                            | Conve      | ntions a | and Acronyms5                                                                                             |  |
| 1 SETTING UP AN OFS LRM INSTANCE "CLONE" FOR 8.0.X RELEASE |            |          | AN OFS LRM INSTANCE "CLONE" FOR 8.0.X RELEASE6                                                            |  |
|                                                            | 1.1        | Prereq   | uisites6                                                                                                  |  |
|                                                            |            | 1.1.1    | General                                                                                                   |  |
|                                                            |            | 1.1.2    | Source System                                                                                             |  |
|                                                            |            | 1.1.3    | Target System                                                                                             |  |
|                                                            | 1.2        | Cloning  | g Steps7                                                                                                  |  |
|                                                            |            | 1.2.1    | Export the complete Configuration and Atomic Schema from Source Environment                               |  |
|                                                            |            | 1.2.2    | Restore the complete exported dumps into the Target Environment database                                  |  |
|                                                            |            | 1.2.3    | In case of restoring the complete exported dumps in to the Target Environment database with differen      |  |
|                                                            |            | databas  | se user names (schemas)                                                                                   |  |
|                                                            |            | 1.2.4    | Provide select grants on ${\tt sys.v_sparameter}$ view to Config and Atomic Schemas of Target Environment |  |
|                                                            |            | databas  | se £                                                                                                    |  |
|                                                            |            | 1.2.5    | Login to Config Schema of Target Environment database                                                     |  |
|                                                            |            | 1.2.6    | Copy and restore OFSAA file system                                                                        |  |
|                                                            |            | 1.2.7    | In case, you have imported into different schemas, additionally modify Files under \$FIC_HOME 10          |  |
|                                                            |            | 1.2.8    | Run Port Changer utility                                                                                  |  |
|                                                            |            | 1.2.9    | Run EncryptC.jar utility to change the key and encryption strings                                         |  |
|                                                            |            | 1.2.10   | Perform Post Cloning Configurations                                                                       |  |
|                                                            |            | 1.2.11   | Create and deploy .ear/ .war                                                                              |  |
|                                                            |            | 1.2.12   | Access the UI                                                                                             |  |
| Арр                                                        |            | ۹        |                                                                                                    |  |

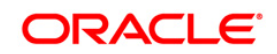

## LIST OF TABLES

| Table 1 | 14 |
|---------|----|
| Table 2 | 14 |

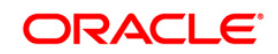

### Preface

The purpose of this document is to serve as a reference material to OFSAA administrators with detailed steps to setup an OFSAA instance "Clone" for the 8.0.x.0.0 release.

#### Background

There is a consistent need for a faster and effective approach of replicating an existing OFSAA instance for further project developments, that is, setting up OFSAA instances that are exact copies of the current OFSAA instance.

#### Assumptions

This document assumes a working Source OFSAA 8.0 instance is in place. It also assumes an appropriate Target system exists for the new OFSAA setup that is being created.

#### Audience

This reference guide is intended for administrators and implementation consultants who are responsible for cloning OFSAA instance.

#### **Conventions and Acronyms**

| Conventions                             | Description                                                               |
|-----------------------------------------|---------------------------------------------------------------------------|
| Source                                  | A source OFSAA system                                                     |
| Target                                  | A target OFSAA system                                                     |
| 8.0                                     | The OFSAA 8.0.0.0.0 release                                               |
| Configuration Schema<br>(Config Schema) | Database schema which contains setup related configurations and metadata. |
| Atomic Schema                           | Database schema where the application data model is uploaded.             |

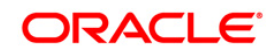

### 1 Setting Up an OFS LRM Instance "Clone" for 8.0.x Release

#### 1.1 Prerequisites

The documented steps in the subsequent sections should be followed only after the following prerequisites are in place:

#### 1.1.1 General

- 1. FTP/ SFTP service should be running on the OFSAA Target system. User credentials to be available prior to the subsequent activities.
- 2. If the OFS AAI (platform) version in use is 8.0.0.0.0, download and install patch 20422514 in Source.
- 3. If the OFS AAI (platform) version in use is 8.0.1.0.0, download and install patch 22329222 in Source.
- 4. If the OFS AAI (platform) version in use is 8.0.5.0.x or 8.0.5.1.x, upgrade the source to 8.0.5.2.0 by installing the OFS AAI 8.0.5.2.0 ML patch **27552096.**

#### 1.1.2 Source System

- 1. All OFSAA services are brought down.
- Database connection details such as RAC/ NON-RAC URL, SID/ Service Name, and User credentials are available.

#### 1.1.3 Target System

1. All basic software required for installation of OFSAA applications (including infrastructure) are installed and working on the machine identified as the Target OFSAA instance. You can use the "Environment Check" utility to verify the system readiness.

For details on Software and Hardware Requirements, refer the Oracle Financial Services Liquidity Risk Management (OFS LRM) Pack Installation and Configuration Guide available in <u>OHC Documentation Library</u>.

For details on usage of Environment Check Utility, see <u>OFS Analytical Applications</u> <u>Environment Check Utility Guide</u>.

- 2. Web Server and Web Application Server are configured. For details on how to configure, see *Appendix A* in the 8.0 to 8.0.6 <u>OFS Liquidity Risk Management</u> <u>Application Pack Installation and Configuration Guide.</u>
- 3. OFSAA installation folder is identified as \$FIC\_HOME with permissions 750. For
  example, /scratch/ofsaanew/OFSAA

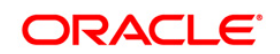

- 4. OFSAA staging/ metadata repository folder is identified as "ftpshare" with permissions 775. For example, /scratch/ofsaanew/ftpsharenew.
- 5. Database connection details such as RAC/ NON-RAC URL, SID/ Service Name, and User credentials are available.

**NOTE:** Ensure a new database instance is created that is different from the database instance used in the Source OFSAA instance.

- Web Server/ Web Application Server identified for the deployment of OFSAA applications is installed and configured on the machine identified as the Web Server/ Web Application Server.
- **NOTE:** If you intend to use the same Web Application Server, ensure you create a separate profile (WebSphere) or domain (WebLogic).
  - 7. Details of WebSphere profile/WebLogic Domain/Tomcat context to be available.
- **NOTE:** Ensure the RevLog4jConfig.xml is configured with default log paths before executing the utility.

#### 1.2 Cloning Steps

Login to source config schema and execute the following query to get the config and atomic schemas names. You can use schema names in SCHEMAS attribute of **expdp** and **impdp** Database utility.

select dbuserid from db master;

Perform the instructions given in the following sections:

#### 1.2.1 Export the complete Configuration and Atomic Schema from Source Environment

For example:

expdpSYSTEM/oracle@OFSA12C2DBDIRECTORY=data\_pump\_dirDUMPFILE=ofsaaconf\_ofsaaatm\_%U.dmpfilesize=2GSCHEMAS=ofsaaconf,ofsaaatm LOGFILE=ofsaaconf\_ofsaaatm\_exp.log

**NOTE:** Using above command will create data dumps in files of 2GB each (multiples). Any other commands/ tools as appropriate may be used to archive the schemas.

#### 1.2.2 Restore the complete exported dumps into the Target Environment database

For example:

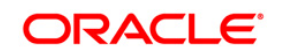

impdp SYSTEM/oracle@OFSA12nDB DUMPFILE=ofsaaconf\_ofsaaatm\_%U.dmp LOGFILE=ofsaaconf\_ofsaaatm\_imp.log DIRECTORY=data\_pump\_dir SCHEMAS=ofsaaconf,ofsaaatm

**NOTE:** Restoring the exported dumps creates Config and Atomic Schema(s) with the same user credentials as that of the source, along with the existing grants.

# 1.2.3 In case of restoring the complete exported dumps in to the Target Environment database with different database user names (schemas)

For Example:

```
impdp SYSTEM/oracle@OFSA12nDB DIRECTORY=data_pump_dir
DUMPFILE=ofsaaconf_ofsaaatm_%U.dmp REMAP_SCHEMA=
ofsaaconf:newofsaaconf,ofsaaatm:newofsaaatm
LOGFILE=new_ofsaaconf_ofsaaatm_imp.log
```

**NOTE:** Restoring the exported dumps creates Config and Atomic Schema(s) with the users mentioned under *REMAP\_SCHEMA* attribute replaced as of the source, along with the existing grants as in the Source environment.

Ignore the **ORA-39082** object type create with compilation errors which will be rectified later in subsequent steps.

#### 1.2.4 Provide select grants on sys.v\_\$parameter view to Config and Atomic Schemas of Target Environment database

For example:

Login as sys user:

SQL> GRANT SELECT ON SYS.V\_\$PARAMETER TO ofsaaconf;

Grant succeeded

SQL> GRANT SELECT ON SYS.V\_\$PARAMETER TO ofsaaatm;

Grant succeeded

**NOTE:** In case you had imported into different schemas, you need to additionally set passwords for Config and Atomic schemas of target environment Database same as source.

For example: Login as sys user SQL> ALTER USER newofsaaconf IDENTIFIED BY welcomel; User Altered

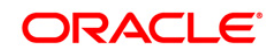

SQL> ALTER USER newofsaaatm IDENTIFIED BY welcome1;

User Altered

#### 1.2.5 Login to Config Schema of Target Environment database

Update the Config Schema Table values as mentioned in Table 1 of Appendix A.

**NOTE:** This step is required only in case you have imported into different schemas.

#### 1.2.6 Copy and restore OFSAA file system

- 1. Navigate to \$FIC\_HOME/utility/Clone/bin on Source environment and give 750
  permissions to all files present in the folder.
- 2. Execute ./OFSAA\_Archive.sh.

This step will create zipped files for <code>\$FIC\_HOME</code> and <code>FTPSHARE</code> folders in their respective locations on Source. For example, <code><FIC\_HOME>.zip</code> and <code><FTPSHARE>.zip</code>.

 Copy the <FIC\_HOME> and <FTPSHARE> archive files from Source to Target in respective locations, that is, as per the folders created for \$FIC\_HOME and FTPSHARE. (Refer points 2, 3 in the <u>Target System</u> section.)

#### **NOTE:** Ensure the archives are transferred in BINARY mode.

- 4. Copy the entries made by OFSAA installer in *.profile* of Source to the *.profile* of Target in respective location.
- 5. To unzip, navigate to the directory where the zipped folder is in *Target* and execute the following command:

```
unzip -a <<Zipped file>>
```

For example,

```
unzip -a ftpshare.zip
```

Perform this step for both <FIC\_HOME> and <FTPSHARE> zipped files. This will unzip both files in their respective locations in the Target environment.

6. Give 750 permissions recursively to \$FIC\_HOME and 775 to FTPSHARE folder that have been extracted in the *Target* environment.

For example:

```
chmod -R 750 $FIC_HOME
chmod -R 775 FTPSHARE
```

![](_page_8_Picture_22.jpeg)

7. Modify the variables FIC\_HOME, JAVA\_BIN, PATH, ORACLE\_HOME, TNS\_ADMIN, ORACLE\_SID and OFSAA\_LOG\_HOME in the entries made by installer in *.profile* of the *Target* environment according to the appropriate values of the *Target* Environment.

For example: Change the path to Java runtime in JAVA\_BIN variable according to the java runtime installation on Target environment.

- 8. Execute the .profile file in the Target environment.
- 9. Edit the tnsnames.ora file under \$TNS\_ADMIN directory to add/edit the connection details to OFSAA schemas of Target environment.

#### 1.2.7 In case, you have imported into different schemas, additionally modify Files under \$FIC\_HOME

Navigate to SFIC\_HOME of OFSAAI server, modify values in files as specified in step 2 of Appendix A and follow subsequent steps.

#### 1.2.8 Run Port Changer utility

- Ensure RevLog4jConfig.xml is configured with default log paths before executing the utility.
- This utility will connect to config schema to collect all the configurations, hence mandatorily edit the fie DynamicServices.xml of \$FIC\_HOME/conf directory for the attribute DEFAULT\_CONNECTION\_URL, The VALUE should be qualified jdbc url of Target Database.
- **NOTE:** The instructions in this step are not applicable to OFSAAI 8.0.2.2.0, 8.0.3.3.0, 8.0.4.2.0 and 8.0.5.1.0. For information on Running Port Changer Utility for the versions mentioned previously, see <u>Run port changer utility for 8.0.2.2.0, 8.0.3.3.0, 8.0.4.2.0, and 8.0.5.2.0</u>.
  - 1. Navigate to SFIC HOME folder on Target.
  - 2. Run the **PortC.jar** utility using the command:

java -jar PortC.jar DMP

A file with the name **DefaultPorts.properties** will be created under <code>\$FIC\_HOME</code> directory which will contain the ports, IPs and paths currently being used.

- **NOTE:** It is mandatory to run the Port Changer utility using the DMP parameter every time before executing the utility using UPD command.
  - Make the necessary changes to those ports, IPs, and paths in the DefaultPorts.properties file as per the Target environment. Save the changes.
  - 4. Run the **PortC.jar** utility using the command:

java -jar PortC.jar UPD

![](_page_9_Picture_20.jpeg)

This will change the ports, IPs and paths in .profile (under home directory), all files under SFIC\_HOME directory, and tables in the database according to the values mentioned in **DefaultPorts.properties** file.

**NOTE:** The table <code>batch\_parameter</code> is not updated with the new IP after you run <code>portc.jar</code>. This table holds the batch execution details of batches that were executed earlier. The table <code>batch\_parameter\_master</code> holds the new IP after you run <code>portc.jar</code>.

#### 1.2.8.1 Run Port Changer utility for 8.0.2.2.0, 8.0.3.3.0, 8.0.4.2.0, and 8.0.5.2.0

- 1. Navigate to \$FIC\_HOME/utility/PortC/bin folder on Target.
- 2. Run the **PortC.sh** utility using the command:

./PortC.sh DMP

A file with the name **DefaultPorts.properties** will be created under <code>\$FIC\_HOME</code> directory which will contain the ports, IPs and paths currently being used.

**NOTE:** It is mandatory to run the Port Changer utility using the DMP parameter every time before executing the utility using UPD command.

- Make the necessary changes to those ports, IPs, and paths in the DefaultPorts.properties file as per the Target environment. Save the changes.
- 4. Run the **PortC.sh** utility using the command:

./PortC.sh UPD

This will change the ports, IPs and paths in .profile (under home directory), all files under \$FIC\_HOME directory, and tables in the database according to the values mentioned in **DefaultPorts.properties** file.

#### 1.2.9 Run EncryptC.jar utility to change the key and encryption strings

- **NOTE:** The instructions in this step are not applicable to OFSAAI 8.0.2.2.0, 8.0.4.2.0, 8.0.5.2.0, 8.0.6.0.0 and later releases. For more information, see <u>Run EncryptC.sh utility to change the key and encryption strings for 8.0.2.2.0, 8.0.4.2.0, and 8.0.5.2.0</u> and <u>Run EncryptC.sh utility to change the key and encryption strings for 8.0.6.0.0 versions and above</u>.
  - 1. Navigate to **\$FIC\_HOME** folder on *Target*.
  - 2. Execute the following command:

java -jar EncryptC.jar

3. See the Encrypt\_utility.log file under \$FIC\_HOME/utility/EncryptC/bin folder for log information.

![](_page_10_Picture_20.jpeg)

# 1.2.9.1 Run EncryptC.sh utility to change the key and encryption strings for 8.0.2.2.0, 8.0.4.2.0, and 8.0.5.2.0

- 1. Navigate to \$FIC HOME/utility/EncryptC/bin folder on Target.
- 2. Execute the following command:

./EncryptC.sh

- 3. See the Encrypt\_utility.log file under \$FIC\_HOME/utility/EncryptC/bin
  folder for log information.
- NOTE: EncryptC.jar is mainly to maintain new encrypt keys for a new environment, so there will not be an impact if you skip this step. If you get the error message "Error: Could not find or load main class OFSAAI.AESCrypter" while you execute ./EncryptC.sh, it is because the required jar file is missing in the lib folder. If you want to execute EncryptC.jar in 8.0.4.2.0, update EncryptC.sh with the following entry and proceed with execution:

Replace line

```
"JAR_FILELIST=`find ../lib \( -name "*.jar" \)` "
```

with

```
"JAR FILELIST=`find $FIC HOME \( -name "*.jar" \)` "
```

# 1.2.9.2 Run EncryptC.sh utility to change the key and encryption strings for 8.0.6.0.0 versions and above

See Generating new AESCryptKey.ext and updating the keystore section under Key management section in OFS Analytical Applications Infrastructure Administration Guide.

#### 1.2.10 Perform Post Cloning Configurations

As mentioned in the *Post Installation Configurations* section in the 8.0.0.0.0 and 8.0.2.0.0 <u>OFS</u> AAAI Application Pack Installation and Configuration Guide.

#### 1.2.11 Create and deploy .ear/ .war

- 1. Navigate to \$FIC WEB HOME on the Target.
- 2. Delete OFSAA application \*.war/\*.ear file present in this folder.
- 3. Execute the command:

./ant.sh

4. Copy the generated .ear/.war file on to the Web Application Server identified for this OFSAA instance.

![](_page_11_Picture_22.jpeg)

- 5. Modify all the Database connection resources done on Web Application Server are mapped to new JDBC URL and Database User Credentials. Verify test connection to validate.
- 6. Deploy the .ear/.war file using the Web Application Server Admin Console.

#### 1.2.12 Access the UI

Access the UI by using the new IP Address/ Host Name, new Port, and new Context Name.

For example:

http://<IP ADDRESS/ HOSTNAME>:<PORT>/<CONTEXT NAME>/login.jsp

![](_page_12_Picture_8.jpeg)

### Appendix A

Manually modify the occurrences of source database username with new target database username (see REMAP\_SCHEMA attribute given in <u>Restore the complete exported dumps into the</u> <u>Target Environment database</u> of Cloning Steps).

1. Login to the newly imported Config Schema and update the Column values as mentioned in the following table (Ignore if there are no rows found):

| SI no | TABLE NAME        | COLUMN NAME     |
|-------|-------------------|-----------------|
| 1     | DB_MASTER         | DBUSERID        |
| 2     | AAI_DB_AUTH_ALIAS | V_AUTH_USERNAME |
| 3     | AAI_DB_DETAIL     | V_SCHEMA_NAME   |
| 4     | AAI_ETL_SOURCE    | V_TABLE_OWNER   |
| 5     | ETLSOURCEDETAILS  | V_SCHEMA        |

Table 1

**2.** Manually modify the occurrences of source Config Database username with New Target Config Database username.

| SI no | Folder Path                                        | File Name           |
|-------|----------------------------------------------------|---------------------|
| 1     | \$FIC_HOME/conf/                                   | Reveleus.SEC        |
| 2     | \$FIC_HOME/utility/OFSAAGenerateRepository/conf/   | Reveleus.SEC        |
| 3     | \$FIC_HOME/conf/                                   | DynamicServices.xml |
| 4     | \$FIC_HOME/MigrationUtilities/Migration_LDAP/conf/ | DynamicServices.xml |
| 5     | \$FIC_HOME/utility/OFSAAGenerateRepository/conf/   | DynamicServices.xml |
| 6     | \$FIC_HOME/ficweb/webroot/conf/                    | DynamicServices.xml |
| 7     | \$FIC_HOME/EXEWebService/Tomcat/ROOT/conf/         | DynamicServices.xml |

| Та | ble | 2 |
|----|-----|---|
|    |     | _ |

![](_page_13_Picture_10.jpeg)

| SI no | Folder Path                                   | File Name                 |
|-------|-----------------------------------------------|---------------------------|
| 8     | \$FIC_HOME/EXEWebService/WebSphere/ROOT/conf/ | DynamicServices.xml       |
| 9     | \$FIC_HOME/EXEWebService/weblogic/ROOT/conf/  | DynamicServices.xml       |
| 10    | \$FIC_HOME/commonscripts/                     | ofs_aai_create_atomic.ora |

## **NOTE:** Based on the Web Application Server, choose the relevant folder path from number 7, 8 or 9 from above list.

- 3. Execute scripts on Atomic Schemas to update new target config database user name as mentioned in the following:
  - a. On the putty console, navigate to \$FIC\_HOME/commonscripts/ on OFSAAI
    Server.
  - b. Create a copy of file ofs\_aai\_create\_atomic.ora as ofs\_aai\_create\_atomic\_<INFODOM>.ora.
  - c. Now replace \$INFODOM place holder with actual infodom name in the file ofs\_aai\_create\_atomic\_<INFODOM>.ora.

#### **NOTE:** Enclose the actual infodom name within single quote.

INFODOM is associated with each atomic schema, hence you have to create individual files for each atomic schema.

You can fetch the INFODOM value associated with each atomic schema by executing the following query logging into the newly modified config schema.

SQL> select h.dbuserid, g.dsnid from dsnmaster g, db\_master h where g.dbname = h.dbname and h.dbname <> 'CONFIG';

- d. Connect to Atomic Schemas using sqlplus utility of <code>\$ORCLE HOME/bin</code>.
- e. Execute ofs\_aai\_create\_atomic\_<INFODOM>.ora file and ignore ORA-00001 and ORA-02292 errors in the log file. In case, there are other errors, contact Oracle Support Services.

```
SQL> spool aai_create_<INFODOM>.log
SQL> @ofs_aai_create_atomic_<INFODOM>.ora
SQL> spool off
SQL> exit;
```

![](_page_14_Picture_15.jpeg)

**NOTE:** Repeat this for all the atomic schemas. Once execution is complete, delete all files created as ofs aai create atomic <INFODOM>.ora.

4. Login into the newly imported Atomic Schemas. Perform the following steps on each Atomic Schema to modify the interdependent object:

Run the following query in each Atomic schema for verification of invalid object status:

```
select object_type, object_name from user_objects
where object_type in ('FUNCTION','PACKAGE','PACKAGE
BODY','PROCEDURE','TRIGGER','VIEW') and status = 'INVALID'
order by object_type , object_name;
```

If the above query list out the objects,

```
a. Run the following anonymous block to compile invalid objects:
```

BEGIN

```
FOR cur_rec IN ( select object_type, object_name from
user_objects
where object_type in ('FUNCTION','PACKAGE','PACKAGE
BODY','PROCEDURE','TRIGGER','VIEW') and status = 'INVALID'
order by object_type , object_name )
LOOP
BEGIN
IF cur_rec.object_type = 'PACKAGE BODY' THEN
EXECUTE IMMEDIATE 'ALTER PACKAGE ' || ' "'
|| cur_rec.object_name || '" COMPILE BODY';
```

COMMIT;

ELSE

```
EXECUTE IMMEDIATE 'ALTER ' ||
cur_rec.object_type || ' "' || cur_rec.object_name || '"
COMPILE';
COMMIT;
```

```
END IF;
EXCEPTION
WHEN OTHERS THEN NULL;
END;
```

END LOOP;

END;

b. Run the following scripts to enable object registration elements:

```
spool <Validpath>/restore owner.log
alter table REV TABLES TL disable constraint
FK REV TABLES TL 1
/
alter table REV_TABLE_CLASS_ASSIGNMENT disable constraint
FK V TABLE CLASS ASSIGNMENT 2
/
alter table REV TAB COLUMNS disable constraint
FK_REV_TAB_COLUMNS_1
/
alter table REV TABLE LOG CLASS ASMNT disable constraint
FK V TABLE CLASS LOG ASMNT 2
/
alter table REV_TAB CONSTRAINTS disable constraint
FK REV TAB CONSTRAINTS
/
alter table REV TAB CONSTRAINT COLUMNS disable constraint
FK_REV_TAB_CONST_COLUMNS
/
alter table REV_TAB INDEXES disable constraint
FK REV TAB INDEXES
/
update FSI DB INFO set owner=USER
/
update REV COLUMN PROPERTIES set owner=USER
/
update REV DESCRIPTION TABLES set owner=USER ,
DESCRIPTION_TABLE_OWNER=USER
/
```

![](_page_16_Picture_6.jpeg)

```
update REV TABLES B set owner=USER
/
update REV TABLES TL set owner=USER
/
update REV TABLE CLASS ASSIGNMENT set owner=USER
/
update REV_TAB_COLUMNS set owner=USER
/
update REV TAB COLUMNS MLS set owner=USER
/
update REV VIRTUAL TABLES set owner=USER
/
update REV_VIRTUAL_TABLES_MLS set owner=USER
/
update REV VIRTUAL TABLES TL set owner=USER
/
update REV TAB CONSTRAINTS set owner=USER
/
update REV SYNONYMS set table owner=USER
/
update REV TABLE LOG CLASS ASMNT set owner=USER
/
update REV TAB CONSTRAINT COLUMNS set owner=USER
/
update REV TAB INDEXES set owner=USER
/
update REV_TAB_REF_CONSTRAINTS set owner=USER
/
alter table REV TABLE LOG CLASS ASMNT enable constraint
FK V TABLE CLASS LOG ASMNT 2
```

![](_page_17_Picture_3.jpeg)

```
/
alter table REV_TAB_CONSTRAINTS enable constraint
FK_REV_TAB_CONSTRAINTS
/
alter table REV_TAB_CONSTRAINT_COLUMNS enable constraint
FK_REV_TAB_CONST_COLUMNS
/
alter table REV_TAB_INDEXES enable constraint
FK REV TAB INDEXES
/
alter table REV_TAB_COLUMNS enable constraint
FK_REV_TAB_COLUMNS_1
/
alter table REV_TABLE_CLASS_ASSIGNMENT enable constraint
FK V TABLE CLASS ASSIGNMENT 2
/
alter table REV TABLES TL enable constraint
FK_REV_TABLES_TL_1
/
commit
/
spool off
exit;
```

![](_page_18_Picture_3.jpeg)

![](_page_19_Picture_0.jpeg)

OFS LRM Cloning Reference Guide

Oracle Corporation World Headquarters 500 Oracle Parkway Redwood Shores, CA 94065 U.S.A.

Worldwide Inquiries: Phone: +1.650.506.7000 Fax: +1.650.506.7200 www.oracle.com/us/industries/financial-services/

Copyright © 2019 Oracle Financial Services Software Limited. All rights reserved.

No part of this work may be reproduced, stored in a retrieval system, adopted or transmitted in any form or by any means, electronic, mechanical, photographic, graphic, optic recording or otherwise, translated in any language or computer language, without the prior written permission of Oracle Financial Services Software Limited.

Due care has been taken to make this OFS LRM Cloning Reference Guide and accompanying software package as accurate as possible. However, Oracle Financial Services Software Limited makes no representation or warranties with respect to the contents hereof and shall not be responsible for any loss or damage caused to the user by the direct or indirect use of this OFS LRM Cloning Reference Guide and the accompanying Software System. Furthermore, Oracle Financial Services Software Limited reserves the right to alter, modify or otherwise change in any manner the content hereof, without obligation of Oracle Financial Services Software Limited to notify any person of such revision or changes.

All company and product names are trademarks of the respective companies with which they are associated.